## CSU FRESNO STATE MOVEIT FILE UPLOAD PROCESS FOR ADMISSION DATA FORM

Please use the process below to upload your Admission Data form to your Fee Waiver Coordinator.

1. Log in to - <u>https://transfer.data.calstate.edu/</u> - using Fresno State credentials

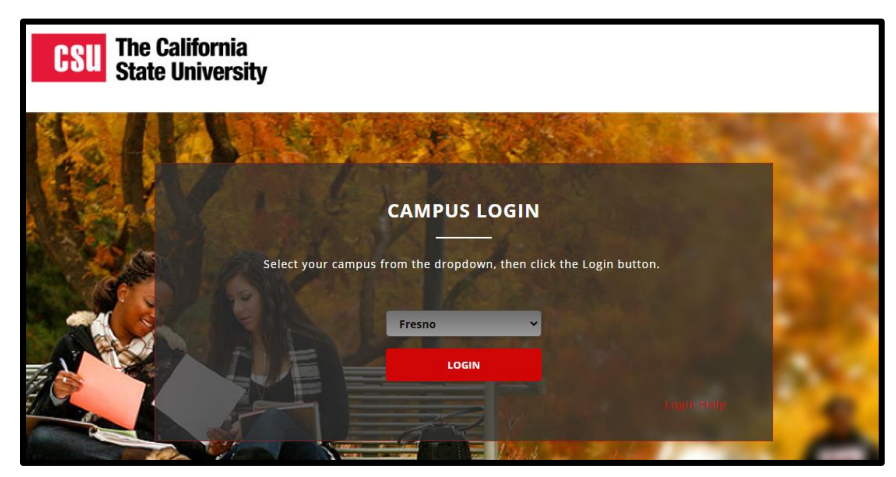

2. Will be taken to a CSU MOVEit page

| CS                 | The California<br>State University |                                                                                                    |            |          |      |  |
|--------------------|------------------------------------|----------------------------------------------------------------------------------------------------|------------|----------|------|--|
|                    |                                    | Signed onto California State University                                                                            | MY ACCOUNT | SIGN OUT | HELP |  |
|                    | HOME                               | Velcome to the California State University data transfer service. Please watch this area for important messages.   |            |          |      |  |
| D                  | FOLDERS                            | Yeardine to the comorting state on the sity data constant set their rease tracel this area for important messages. |            |          |      |  |
| •                  | PACKAGES                           |                                                                                                    |            |          |      |  |
| @                  | CONTACTS                           | Home Folder                                                                                                    |            |          |      |  |
| 6                  | LOGS                               | Send Package Request Files                                                                                         |            |          |      |  |
| Q Search           |                                    |                                                                                                    |            |          |      |  |
| Find File/Folder Q |                                    | ✓ New Files (0)                                                                                                    |            |          |      |  |
| Go To Fo           | older 🗸                            | ✓ New Packages (0)                                                                                                 |            |          |      |  |
| Powered b<br>MOVE  | v<br><b>ipswitch</b>               |                                                                                                    |            |          |      |  |

3. Select "Send Package"

| Send Package                          | Request Files | Home Folder Recent Downloads | <ul><li>Inbox</li><li>Contacts</li></ul> |  |
|---------------------------------------|---------------|------------------------------|------------------------------------------|--|
| ✓ New Files (0)                       |               |                              |                                          |  |
| ✓ New Packages (0)                    |               |                              |                                          |  |
| · · · · · · · · · · · · · · · · · · · | /             |                              |                                          |  |

- 4. Enter in → To: Employees with the last name ending in A L: <u>dpenner@csufresno.edu</u> Employees with the last name ending in M - Z: <u>esmeecruz@csufresno.edu</u>
- 5. Enter in -> Subject "Fee Waiver Admission Data Form"

| Send     Preview     Check Recipients     Cancel     Save As Draft     Save As Template |                                                                                                    |  |  |  |  |
|-----------------------------------------------------------------------------------------|----------------------------------------------------------------------------------------------------|--|--|--|--|
| To<br>Subject:                                                                          | Your Fee Waiver Coordinator       Show Cc/Bcc       Manage Contacts       Fee Waiver Admission Data Form |  |  |  |  |
| Note:                                                                                   |                                                                                                    |  |  |  |  |

- 6. Upload or "Drag& Drop" documents
- 7. Select "Delivery Receipt" under "Options" section

## 8. Send

| Files:<br>(Optional) |                                                                                    |
|----------------------|------------------------------------------------------------------------------------|
|                      | Drop files to upload or use <u>Upload Files</u> dialog.                            |
|                      | Total: 0 B of 1 GB used. (0%)                                                      |
| Options:             | <ul> <li>Delivery Receipt(s)</li> <li>Prevent "Reply All"</li> </ul>               |
|                      | <ul> <li>Prevent all replies</li> <li>Package will expire after 90 days</li> </ul> |
| Send                 | Preview Check Recipients Cancel Save As Draft Save As Template                     |

NOTE: If you encounter an error message, you may need to clear your browser cache. Below is a link to assist with clearing browser cache, if needed.

How To Clear My Cache - This guide covers all browsers.